## PepUp 登録方法

PepUp を利用するには、ベネワンからの移行者も含め全員 Web 登録が必須となります。3月6日頃、 当組合より事業所へ個別の封書を送付していますので、ご確認ください。(下記参照)

同封物: ・PepUp 登録方法案内 ※登録に必要な「本人確認用コード」の記載あり
・PepUp 登録キャンペーンチラシ

①パソコンやスマートフォンで PepUp にアクセスする。<u>https://pepup.life/signup</u>
②メールアドレスとパスワードを登録する。

メールアドレス :メールを受信できるアドレス

 パスワード :8 文字以上の英数字で、数字、大文字、小文字を全て含むもの
③登録したメールアドレスに送られる確認用 URL にアクセスしてアドレス確認を終了する。
④本人確認画面が表示されたら、「PepUp 登録案内通知」に記載された「本人確認用コード」と、 生年月日を入力する。

| 【アプリ版でご利用の方】                               |                     |         |
|--------------------------------------------|---------------------|---------|
| 右のQRコードよりアクセス<br>し、アプリをインストール<br>してご利用ください | iPhone <b>Phone</b> | Android |

## 【PepUp 登録方法案内】

|                                          | 000001#                                                                                                    |                                                  |                                              | 1411411120                                                                                                    |
|------------------------------------------|----------------------------------------------------------------------------------------------------|--------------------------------------------------|----------------------------------------------|----------------------------------------------------------------------------------------------------|
|                                          | 個濃恒戦闘はサービス巻1<br>* 00:0000000mi++<br>00:00:00<br>00:00:00<br>00:00<br>00:00                         |                                                  |                                              | 104 00<br>104 00                                                                                                    |
| 1. 1. 1. 1. 1. 1. 1. 1. 1. 1. 1. 1. 1. 1 | RELLE<br>DOMERNANCH<br>P. ROHMANNEN<br>DOMORTONICHTER<br>DOMORTONICHTER<br>DOMERNANCH<br>HITTING DOMERNANCH DE DE DA<br>HITTING DOMERNANCH DE DA<br>HITTING DOMERNANCH DE |                                                  |                                              |                                                                                                    |
| 4                                        | MRENHBER-CAPER LES<br>GGESS, MRENTERSON<br>WYNERTON DIRCHTER                                                                                                    | 99779716, 808<br>9681830, 7397<br>1966-9086 7330 | 1000日10日日の日<br>11日、そのこれ的いた<br>11日、このご前内の中日   | URACININ- CA<br>CR. RESOLUTION<br>URANIZZANA                                                                                                    |
| TI                                       | この登録方法に沿って                                                                                                    | ユーザー登録                                           | をお願い救しま                                      | σ.                                                                                                    |
| Ð                                        | 1. # # #Pep Up (4.97)<br>ROLE-INAUCHAV797<br>Q. 49779788                                                                                                    | 797) CP5E3                                       | ANGRO-FEITER<br>7752LTCEALS<br>Machineselter |                                                                                                    |
| ø                                        | 2. ************************************                                                                                                    | -FOEB                                            |                                              |                                                                                                    |
| ø                                        | 3. X-AJFLARS                                                                                                    | 人確認                                              | 用コート                                         | Notifiera (                                                                                                    |
| 0                                        | 4. 8.4.8.8<br>4.4898891676 *8.48886<br>8822.48978552841866                                                                                                    |                                                  | 1816, 200-Fil. 8                             |                                                                                                    |
|                                          | 000-F##################################                                                                                                    | BL##.3-7-8                                       | ##Y##.2*A##                                  | EBINA                                                                                                    |
|                                          |                                                                                                    | A1B2C3D4                                         | ES CONTRACTO                                 | PARTICULAR DE LA CONTRACTA DE LA CONTRACTA DE |
|                                          |                                                                                                    |                                                  |                                              |                                                                                                    |

【PepUp 登録キャンペーンチラシ】

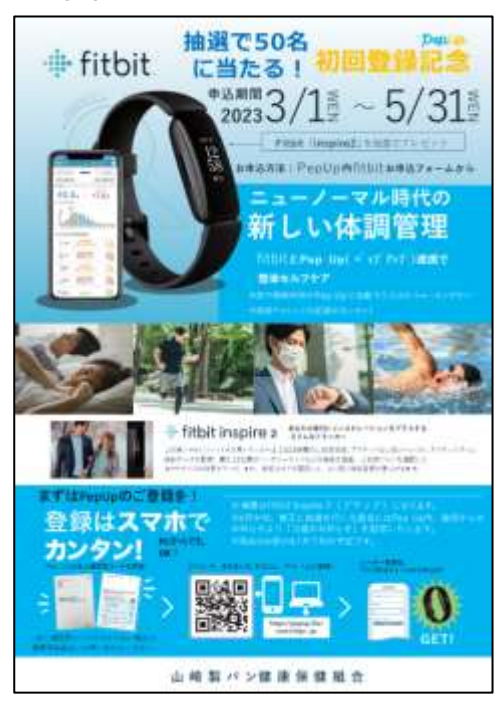